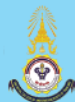

## คู่มือการสมัครใช้งาน RCAT COURSE

1. เข้าไปที่ <u>https://www.rcatcourse.org</u> และเข้าไปที่ Login/ Register

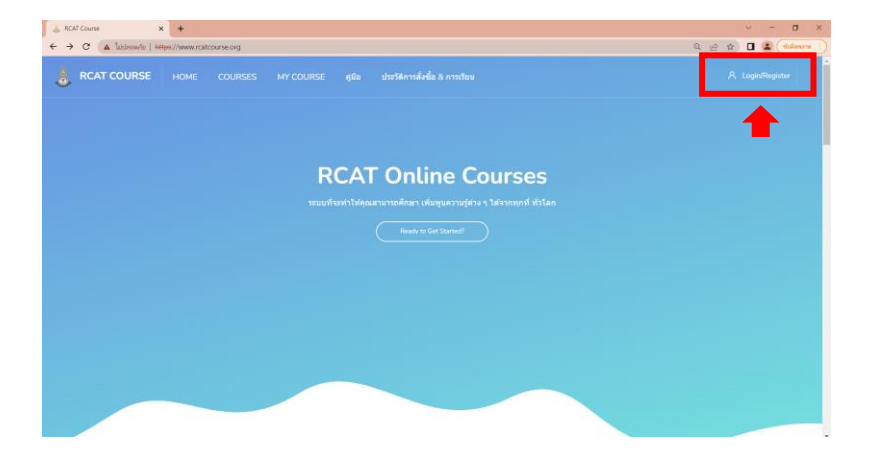

2. จากนั้นจะปรากฏหน้าต่างสำหรับเข้าสู่ระบบ ทำการคลิ๊กที่ Sign up! เพื่อทำการสมัครสมาชิก

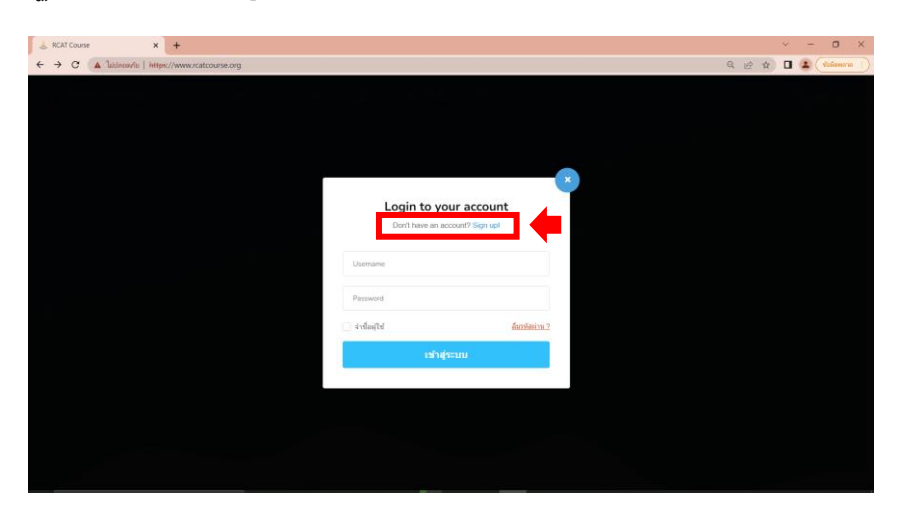

3. เข้ามาที่หน้าการรับสมัคร

| 👃 ปญชิญไซไหม    | × +              |                       |                                                                              |                                                                                                | ✓ - □ ×            |
|-----------------|------------------|-----------------------|------------------------------------------------------------------------------|------------------------------------------------------------------------------------------------|--------------------|
| ← → C (▲ lutere | //www.rcatcourse | .org/login/signup.php |                                                                              |                                                                                                | Q 🖻 🖈 🗖 😩 (talment |
| 👌 RCAT COURSE   | HOME COURSES     | MY COURSE អូគឺង       | ประวัติการลังป้อ & การเรียน                                                  |                                                                                                | A LoginRegister    |
|                 |                  |                       | RCA<br>windo                                                                 | AT COURSE<br>( alvecon / stylightus                                                            |                    |
|                 |                  |                       | Account & Password<br>Usernarie<br>Password<br>ninarie<br>ninarie<br>ninarie | Jsername (Growate)<br>ann<br>wiasifiathridan ti sh'fu'ta<br>mangan Username uazaseja erzisatan |                    |
|                 |                  |                       | timpsejation                                                                 |                                                                                                |                    |
|                 |                  |                       | eterenti -                                                                   | การออ สารประหว่า                                                                               |                    |
|                 |                  |                       | da -                                                                         | esan da                                                                                        |                    |
|                 |                  |                       | scandoj n                                                                    | Avan sciulitys                                                                                 |                    |
|                 |                  |                       | renationals dia accuracy Granulation<br>minimate day                         | ijur olalismis laineraanseraasiadoolien                                                        |                    |
|                 |                  |                       | E-mat                                                                        | man E-mai                                                                                      |                    |
|                 |                  |                       | เมษรีโทร                                                                     | กรอก เมลร์โพร                                                                                  |                    |
|                 |                  |                       | Ragturn<br>aantuufis                                                         |                                                                                                |                    |

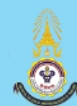

 จากนั้นกรอกข้อมูลต่างๆ เริ่มจาก Account & Password (ส่วนนี้จะต้องใช้ในการเข้าสั่งซื้อและเข้าเรียนบทเรียน ต่าง ๆ) จากนั้นคลิ๊กที่ปุ่มตรวจสอบ เพื่อตรวจเซ็คชื่อ Username

| Account & Pass | word                                     |              |
|----------------|------------------------------------------|--------------|
| Username       | Fasai_pho                                | ดรวจสอบ      |
|                | Username นิสามารถไชงานใด้<br>            | _ 1          |
| Password       | :<br>รหัสผ่านต้องมีอย่างน้อย 8 ตัวขึ้นไป |              |
| การสมัครสม     | มาชิก ให้ท่านกรอก Usemame และกด          | เป็ม ตรวจสอบ |

## 5. ทำการ**กรอกข้อมูลผู้สมัครจนครบ**และ**กดปุ่ม Register**

| 🎂 iqelijitibu 🗙 🕇                                                |                                                                                                    | ∨ - 0 ×           |
|------------------------------------------------------------------|----------------------------------------------------------------------------------------------------|-------------------|
| ← → C (▲ ladeow/s   https://www.scatcourse.org/login/signup.php? | ୟ 🕸 🖻 🖈 🖬 🔐 🗄                                                                                                    |                   |
| RCAT COURSE HOME COURSES MY COURSE gife shutile                  | ารดังชื่อ 8 การเรือน                                                                                                    | A. Login/Register |
|                                                                  | Access of the second second |                   |

6. เมื่อทำการสมัครสำเร็จ จะปรากฏหน้าต่าง Register complete/การสมัครสมาชิกสำเร็จ และสามารถ Login ได้ทันที

| 👃 ünstellum 🗙 +                                                                           | ~ - 0 X          |  |  |  |  |  |  |
|-------------------------------------------------------------------------------------------|------------------|--|--|--|--|--|--|
| ← → C 🚺 lathen/le   https://www.ratcourse.org/login/signup-check.php                      | रू छ 🖈 🛛 🕡 🚺     |  |  |  |  |  |  |
| 🚴 RCAT COURSE HOME COURSES MY COURSE ดูมือ ประวัติการสังชื่อ & การเรียน                   | A Login/Register |  |  |  |  |  |  |
| RCAT COURSE<br>witwein / ringtspitetow                                                    |                  |  |  |  |  |  |  |
| Register Complete! / การสมัครสมาชิก<br>สำเร็จ<br>ดุณสามารถ Login เพื่อเป่าสู่ระบบโต่งใบที |                  |  |  |  |  |  |  |
| Alingin                                                                                   |                  |  |  |  |  |  |  |